# Ę

# **INSTRUKCJA UŻYTKOWANIA** Systemu Monitoringu

# bezpieczeństwa ekologicznego i publicznego Boguchwała Smart City

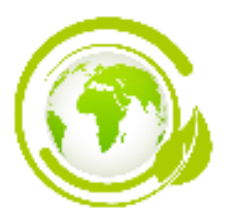

Projekt "Boguchwała Smart City – Rekonfigurowany dynamicznie system monitoringu bezpieczeństwa ekologicznego i publicznego z detekcją źródeł, emitentów i wydzieleniem obszarów bezpieczeństwa" zrealizowany w ramach konkursu: "Human Smart Cities. Inteligentne Miasta współtworzone przez mieszkańców" zorganizowanego przez Ministerstwo Funduszy i Polityki Regionalnej.

Projekt współfinansowany ze środków Unii Europejskiej w ramach Programu Operacyjnego Pomoc Techniczna 2014-2020

Ministerstwo Funduszy

i Polityki Regionalnej

Okres realizacji projektu: 01.04.2019 - 30.09.2022

Unia Europejska

Fundusz Spój

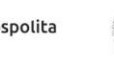

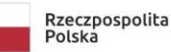

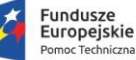

# Instrukcja obejmuje sposób obsługi systemu monitoringu bezpieczeństwa ekologicznego i publicznego (System BEKP).

### Do podstawowych funkcji aplikacji należą:

- przeglądanie danych wyświetlanych na stacjach pomiarowych dotyczących:
  - zanieczyszczenia powietrza,
  - zagrożenia elektromagnetyczne,
  - zagrożenia hydrologiczne,
  - zagrożenia akustyczne,
  - zgromadzenia,
  - zagrożenia drogowe,
- przeglądanie powiadomień,
- zgłaszanie zagrożeń przez mieszkańców.

# Z aplikacji można korzystać jako:

- gość bez konieczności zakładania konta:
  - przegląd zanieczyszczeń powietrza,
  - przegląd zagrożeń elektromagnetycznych,
  - przegląd zagrożeń hydrologicznych,
  - przegląd zagrożeń akustycznych,
  - przegląd zgromadzeń,
  - przegląd zagrożeń,
  - wyświetlanie powiadomień na stronie głównej,
  - rejestracja konta, bądź logowanie.
- jako osoba posiadająca konto w aplikacji dostęp jak dla "gościa" i dodatkowo:
  - odbieranie powiadomień o zagrożeniach występujących na wybranym obszarze powiadomienia przesyłane są mailowo, poprzez wiadomość SMS lub na aplikację mobilną w zależności od wybranych opcji,
  - przesyłanie zgłoszeń na temat zagrożeń, które wyświetlane są w postaci powiadomień.

# STRONA GŁÓWNA

Aby się zarejestrować należy wejść na stronę **www.smartcity.boguchwala.pl**, a następnie wybrać przycisk znajdujący się w prawym górnym rogu. Użytkownik zostaje przekierowany do panelu rejestracji, który należy uzupełnić o adres e-mail oraz utworzyć hasło zgodnie z wytycznymi.

Należy zaakceptować warunki **Regulaminu Świadczenia Usług** Boguchwała Smart City oraz potwierdzić zapoznanie się z **informacjami dotyczącymi przetwarzania danych osobowych** przez Gminę Boguchwała w związku z rejestracją konta użytkownika Boguchwała Smart City.

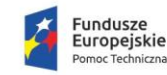

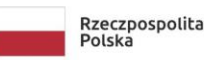

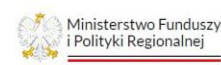

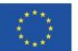

Boguchwała Smart City – Rekonfigurowany dynamicznie system monitoringu bezpieczeństwa ekologicznego i publicznego z detekcją źródeł, emitentów i wydzieleniem obszarów bezpieczeństwa

|                  | , ,                                                                                                    |
|------------------|----------------------------------------------------------------------------------------------------|
| Adres e          | -mail                                                                                                  |
| Hasło            |                                                                                                    |
| SIŁA HAS         | SŁA                                                                                                    |
| ×                | Minimalna długość 8                                                                                    |
| ×                | Zawiera wielkie litery                                                                                 |
| ×                | Zawiera małe litery                                                                                    |
| ×                | Zawiera cyfry                                                                                          |
| $\checkmark$     | Nie zawiera spacji                                                                                     |
| ~                | Niedozwolone hasło                                                                                     |
| Powtórz          | r hasło                                                                                                |
| Akcept<br>Boguci | uję warunki <u>Regulaminu Świadczenia Usług</u><br>hwała Smart City                                    |
| Zapozr           | iałem się z <u>informacjami dotyczącymi przetwarzania</u><br>danych osobowych przez Gmine Boguchwała w |
|                  | u z rejestracją konta użytkownika Boguchwała Smar                                                      |

Na wskazany przy rejestracji adres mailowy przesłany zostanie link potwierdzający, który należy kliknąć.

| Zarejestruj<br>Zarejestrowano pomyślnieł Na podany adres e-mail<br>został wysłany link, którego należy użyć aby<br>potwierdzić rejestrację. |
|----------------------------------------------------------------------------------------------------|
| Zarejestrowano pomyślnieł Na podany adres e-mail<br>został wysłany link, którego należy użyć aby<br>potwierdzić rejestrację.                |
|                                                                                                    |

Po udanej rejestracji użytkownik otrzyma powiadomienie z dalszymi krokami. Wiadomość generowana automatycznie dla konta e-mail podanego przy rejestracji.

Logowanie do systemu odbywa się poprzez wybranie opcji logowania z górnego paska znajdującego się na stronie głównej.

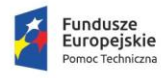

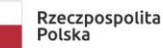

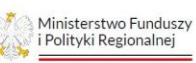

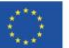

ത

| Zaloguj          | ے<br>Zaloguj                              |
|------------------|-------------------------------------------|
| Adres e-mail     | Adres e-mail                              |
| Hasło            | Hasio                                     |
| ZALOGUJ 🗲        | ZALOGUJ ><br>Przypomnij hasło Zarejestruj |
| Przypomnij hasło | Zarejestruj                               |

Wybranie odpowiedniej opcji przeniesie użytkownika na ekran logowania. Należy podać wcześniej zarejestrowany adres e-mail wraz z hasłem. Użytkownik nie posiadający konta w systemie ma możliwość rejestracji.

# PRZYPOMINANIE HASŁA

Jest dodatkową funkcjonalnością podczas logowania dla użytkowników, którzy stracili dostęp do swojego konta. Po wyborze tej opcji użytkownik przenoszony jest do ekranu przypominania hasta.

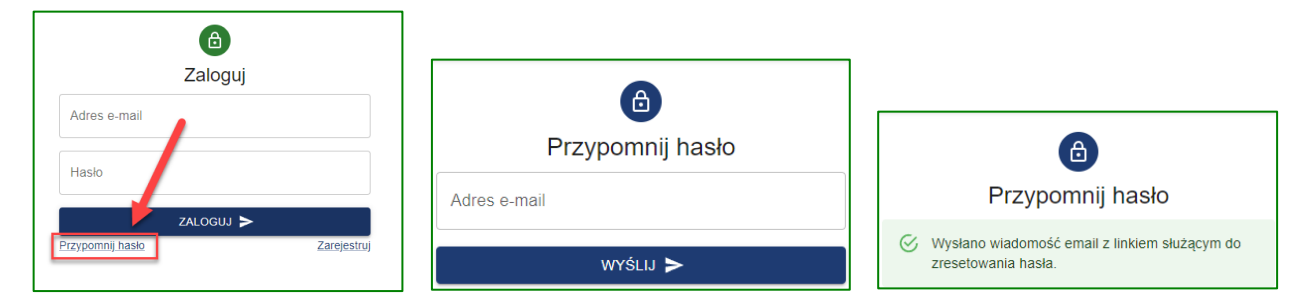

Podanie adresu e-mail skutkować będzie wyświetleniem potwierdzenia. Nowe hasło należy założyć według tych samych zasad, które obowiązywały przy zakładaniu konta. Po zmianie hasła zostanie wyświetlone powiadomienie.

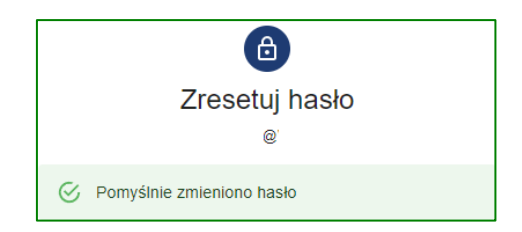

# LOGOWANIE

W celu zalogowania się na indywidualne konto należy wejść na stronę internetową **www.smartcity.boguchwala.pl**, a następnie wybrać przycisk **"zaloguj"** znajdujący się w prawym górnym rogu. Użytkownik zostaje przekierowany do panelu logowania, który należy uzupełnić o e-mail podany przy rejestracji oraz prawidłowe hasło. Udanemu logowaniu towarzyszy powiadomienie wyświetlane w lewym dolnym rogu strony głównej.

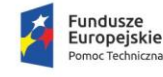

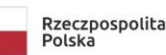

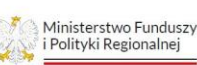

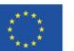

ৰ্জ

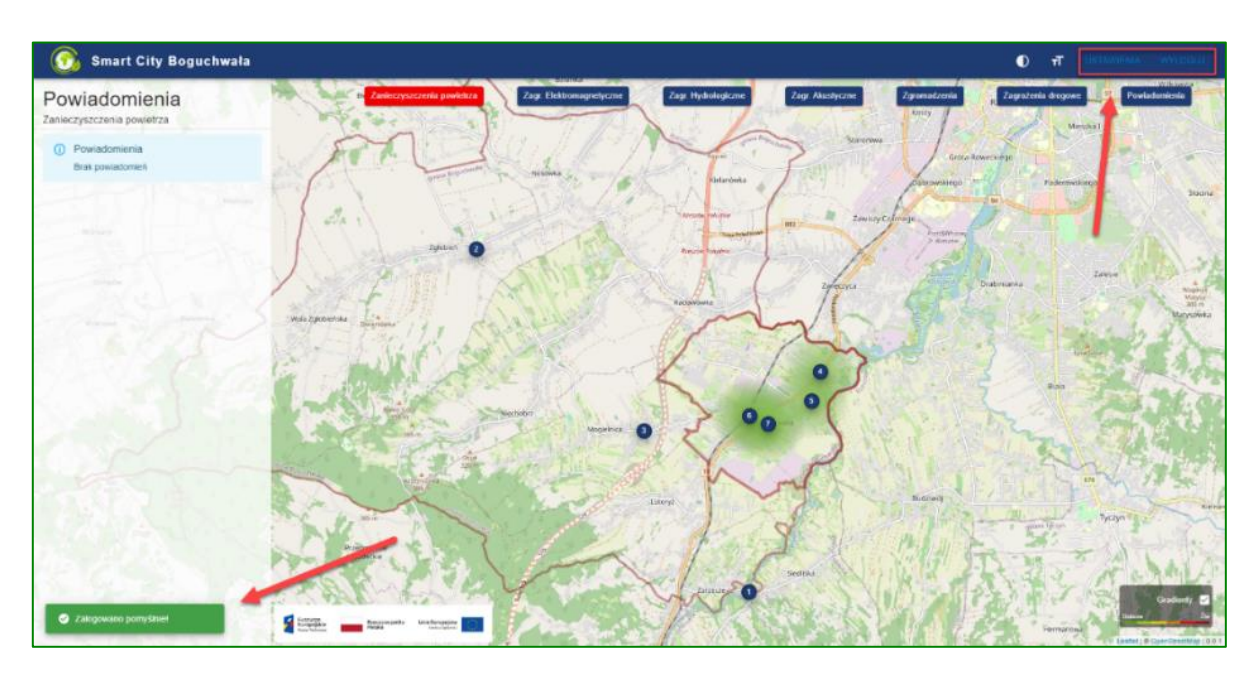

#### Wylogowanie

Aby wylogować użytkownika z obecnego konta należy wybrać opcję Wyloguj z górnego paska.

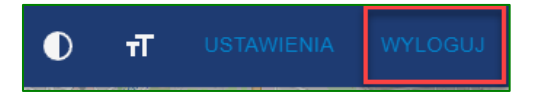

#### Ustawienia

Ustawienia konta mieszkańca służą do konfiguracji funkcjonalności związanej z otrzymywaniem powiadomień.

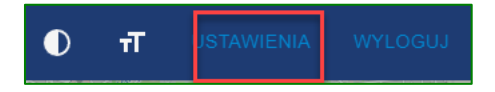

W celu przejścia do strony ustawień należy wybrać opcje Ustawienia znajdującą się na pasku górnym strony głównej.

Strona ustawień zawiera następujące sekcje:

- A powiadomienia C numer telefonu
- B subskrybowane kategorie D obszar subskrypcji

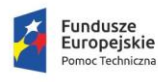

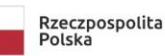

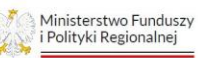

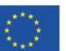

Boguchwała Smart City – Rekonfigurowany dynamicznie system monitoringu bezpieczeństwa ekologicznego i publicznego z detekcją źródeł, emitentów i wydzieleniem obszarów bezpieczeństwa

| Ustawienia<br>KDEMBOWSKI@WSIZ EDU. PL |                                                                                                    |
|---------------------------------------|----------------------------------------------------------------------------------------------------|
| Powladomienia                         | Numer telefonu                                                                                                    |
| Powiadomienia mailowe                 | 668522 USUN 🔊                                                                                                    |
| Powiadomienia wiadomością SMS         |                                                                                                    |
| Powiadomienia na aplikacje mobilną    | C                                                                                                    |
| AKTUALIZUJ >                          |                                                                                                    |
| Subskrybowane kategorie               | Obszar subskypcji                                                                                                   |
| Zanieczyszczenia powietrza            | Aktualnie będą przychodzić do Cieble powładomienia z całej gminy. Aby ograniczyć ten obszar<br>zaznacz do na matje. |
| Zagr Elektromagnetyczne               |                                                                                                    |
| Zagr. Hydrologiczne                   | Resider D                                                                                                    |
| Zagr. Akustyczne                      |                                                                                                    |
| Zgromadzenia                          | Ein Con -                                                                                                    |
| Zagrozenia drogowe                    | Pourse - France                                                                                                    |
| Englocente diogono.                   |                                                                                                    |
| Powiadomienia                         | 19 Leafel (8 OpenStevelilap   0.0.1                                                                                 |

#### A. Powiadomienia

Sekcja powiadomienia w ustawieniach konta służy do wyboru metody otrzymywania powiadomień. Dostępne są następujące opcje:

- powiadomienia mailowe (wysyłane na konto e-mail podane przy rejestracji),
- powiadomienia wiadomością SMS (jeśli został dodany numer telefonu),
- powiadomienia na aplikacje mobilną (jeżeli została zainstalowana aplikacja mobilna).

| Powiadon | <sup>nienia</sup><br>iadomienia mailowe |  |
|----------|-----------------------------------------|--|
| Pow      | iadomienia wiadomością SMS              |  |
| Pow      | iadomienia na aplikacje mobilną         |  |
|          | AKTUALIZUJ <b>&gt;</b>                  |  |

#### B. Subskrybowane kategorie

Otrzymywanymi powiadomieniami można zarządzać poprzez wybranie kategorii, które są istotne z punktu widzenia użytkownika. Jedynie powiadomienia powiązane z wybranymi kategoriami zostaną przesłane metodą wyjaśnioną powyżej.

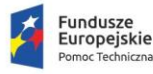

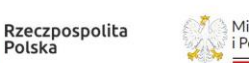

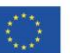

# C. Numer telefonu

Podanie numeru telefonu umożliwi otrzymywanie powiadomień drogą wiadomości SMS.

| Numer telefonu                                            |  |
|-----------------------------------------------------------|--|
| Wpisz numer telefonu aby móc otrzymywać powiadomienia SMS |  |
| WYŚLIJ <b>&gt;</b>                                        |  |

Wprowadzony numer telefonu należy zweryfikować poprzez podanie odpowiedniego kodu potwierdzającego i wprowadzenie go w odpowiednie pole jak zostało to pokazane na rysunku.

| Potwierdzenie numeru telefonu         |                      |                 |  |  |
|---------------------------------------|----------------------|-----------------|--|--|
| Na podany numer telefonu (<br>Kod SMS | ) został wysłany sms | potwierdzający. |  |  |
|                                       | ANULUJ               | POTWIERDŹ 🗲     |  |  |

# D. Obszar subskrypcji

Obszar subskrypcji służy do wytyczenia strefy o kształcie prostokąta, która ograniczy przesyłanie powiadomień dla użytkownika wyłącznie w oparciu o zdefiniowany obszar.

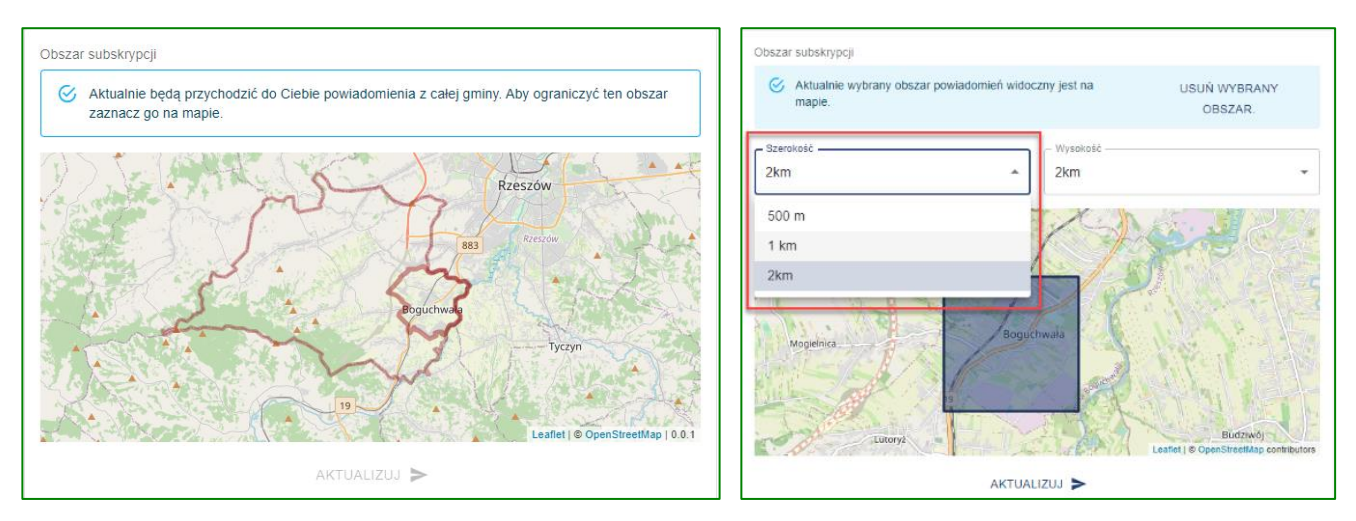

Wybrany przez użytkownika punkt stanie się środkiem obszaru, który powstanie w oparciu o podane wartości długości oraz szerokości z listy rozwijalnej. Rysunek przedstawia przykład wyboru wielkości obszaru oraz wcześniej zdefiniowany obszar powiadomień (przyciemniony prostokąt na mapie). Po wybraniu obszaru, komunikat nad mapą zmieni swoją treść. Pojawi się również możliwość usunięcia wybranego obszaru.

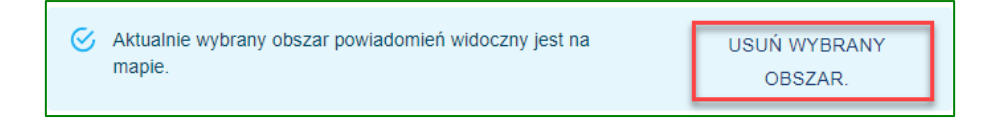

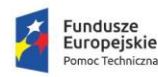

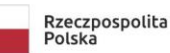

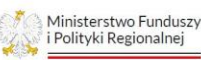

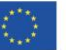

Przejście do strony głównej następuje poprzez kliknięcie z lewej strony w ikonkę Smart City Boguchwała.

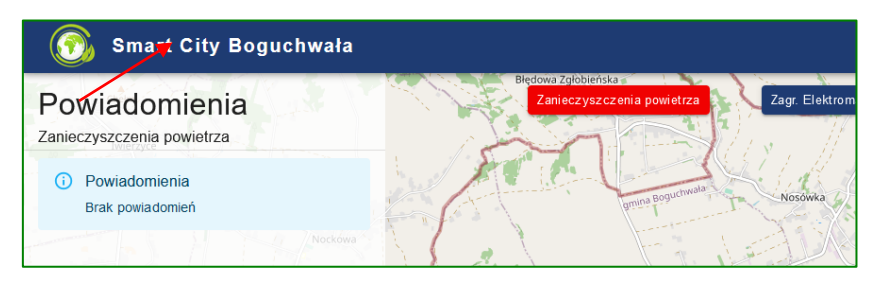

# STRONA GŁÓWNA

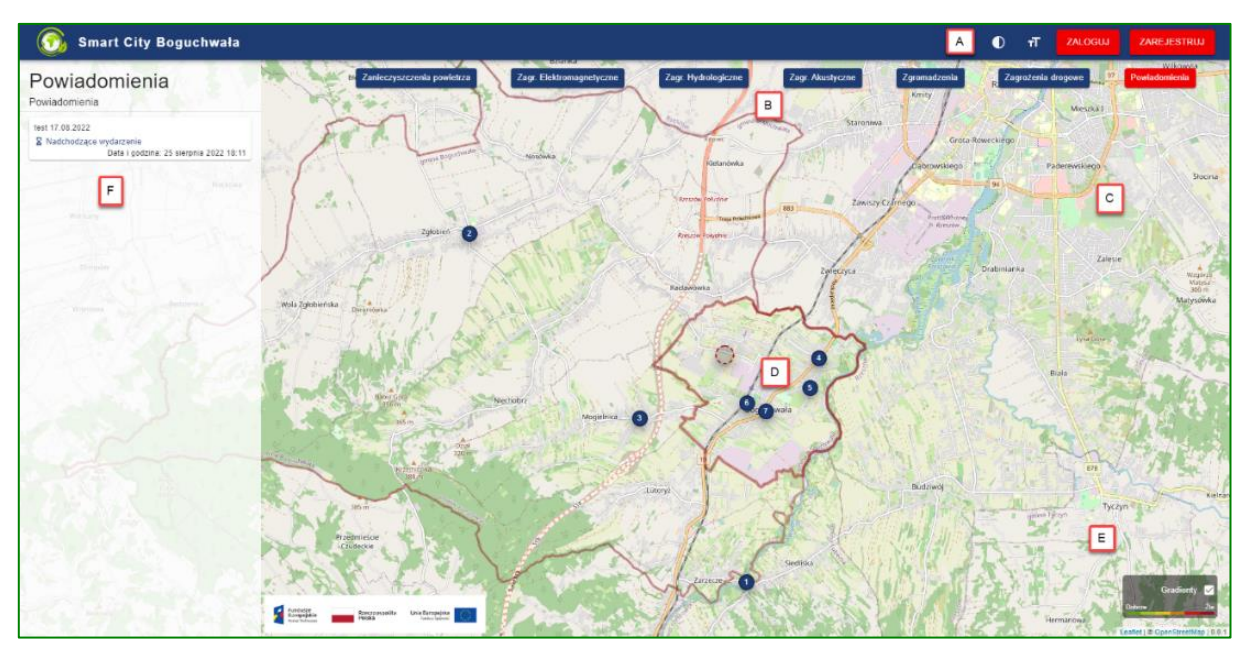

# A - pasek górny

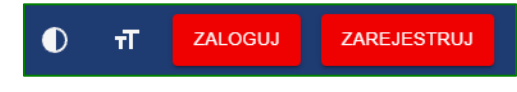

#### B – kategorie zagrożeń

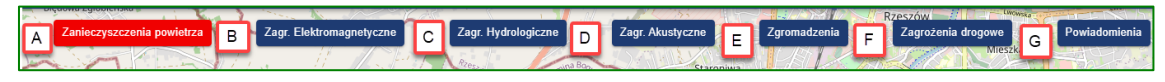

Na stronie głównej możemy wyróżnić następujące kategorie:

- A zanieczyszczenia powietrza
- B zagrożenia elektromagnetyczne
- C zagrożenia hydrologiczne
- D zagrożenia akustyczne

- E zgromadzenia
- F zagrożenia drogowe
- G powiadomienia

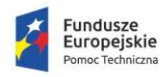

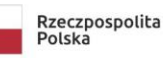

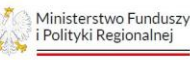

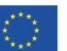

# C - interaktywna mapa

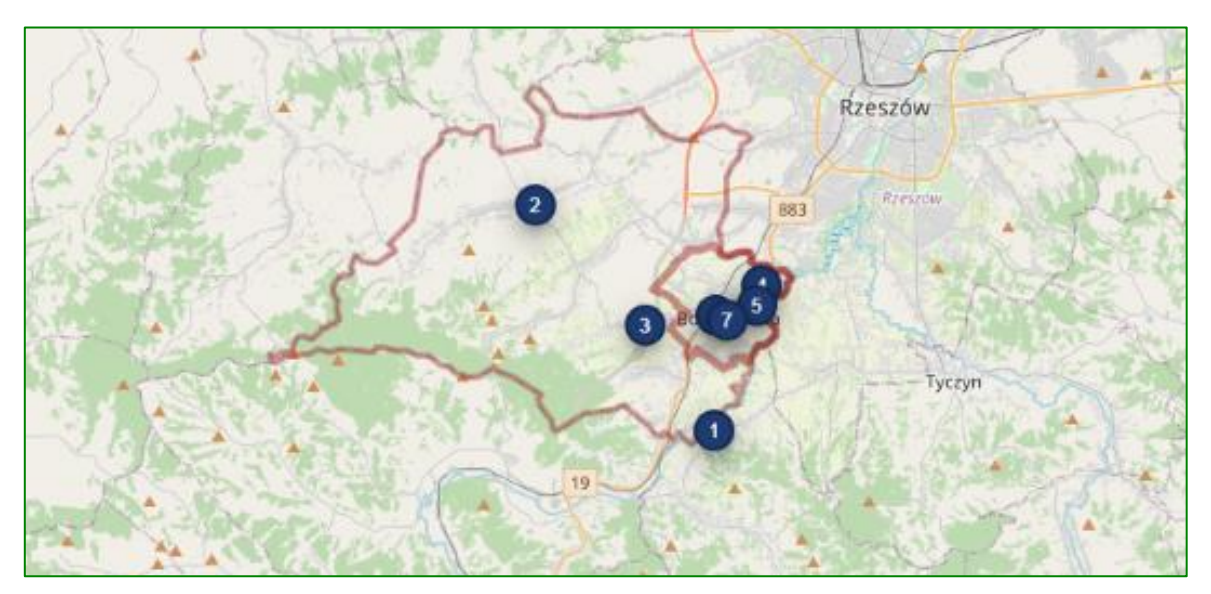

Mapa zintegrowana z systemem - możliwość przewijania prezentowanego obszaru jak i jego przybliżanie, bądź oddalanie:

- przewijanie obszaru mapy dokonuje się poprzez przytrzymanie LPM (lewy przycisk myszki) oraz ruch myszką,
- przybliżenie obszaru mapy dokonuje się poprzez ruch kółkiem myszy do góry, lub na dół.

Dane prezentowane na mapie zależą od wybranego rodzaju kategorii danych do przeglądania.

#### D – stacje pomiarowe

Stacje pomiarowe służą do rejestrowania informacji na temat zagrożeń ekologicznych oraz publicznych. Prezentacja zgromadzonych danych odbywa się za pomocą kliknięcia LPM na wybraną stację oznaczoną numerem w niebieskim okręgu.

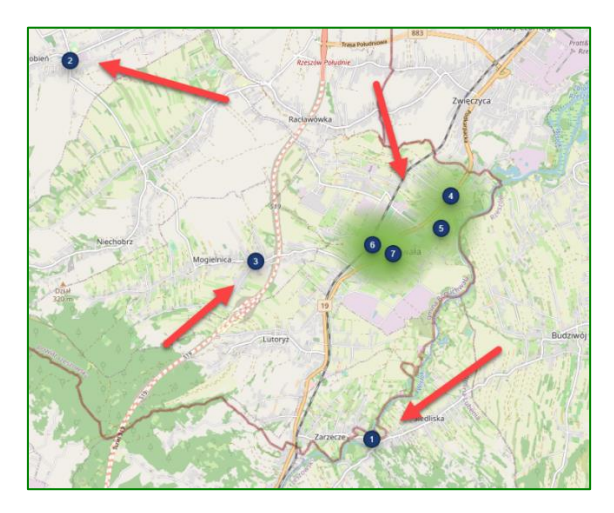

Stacje 1, 2, 3 umiejscowione są na rzece, potokach - dostarczanie pomiarów na temat stanu rzek. Stacje 4, 5, 6 oraz 7 znajdują na terenie miasta Boguchwała - monitorowanie jakości powietrza, stanu hałasu, poziomu promieniowania elektromagnetycznego oraz opadów.

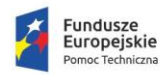

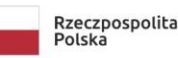

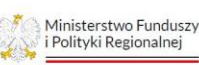

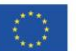

0

# E – legenda wartości

Legenda wartości pozwala na włączenie lub wyłączenie informacji o gradientach (natężeniu zjawiska) i wietrze.

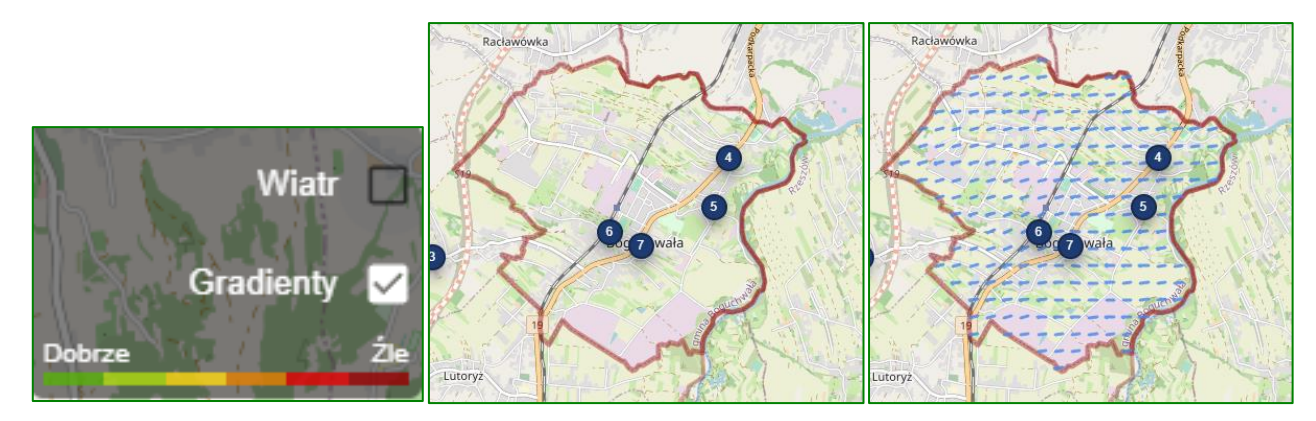

widok mapy z wyłączoną opcją gradientów oraz widok mapy z włączoną opcją wiatru

#### F – obszar powiadomień

Obszar powiadomień zawiera listę powiadomień zgłaszanych przez mieszkańców oraz administratora.

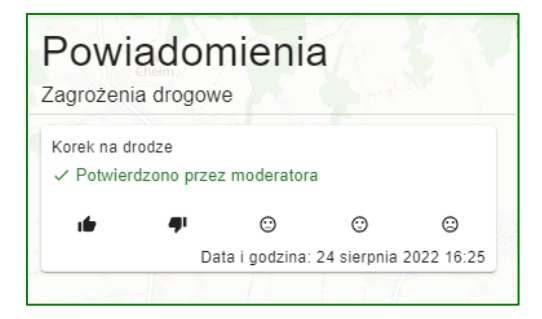

UWAGA: Konta mieszkańców posiadają dodatkową możliwość interakcji z wyświetlanymi powiadomieniami

# PRZEGLĄDANIE DANYCH

Aby przeglądać dane należy wybrać odpowiednią kategorię klikając LPM. Po wyborze kategorii wyświetli się rozwijane menu, poprzez które można wybrać jedną z opcji (stan aktualny, prognoza krótkoterminowa, prognoza długoterminowa, wartości statystyczne). Widocznie opcje dostępne są dla kategorii:

- zanieczyszczenia powietrza
- zagrożenia elektromagnetyczne
- zagrożenia hydrologiczne
- zagrożenia akustyczne

|   | Zanieczyszczenia powietrza |
|---|----------------------------|
|   | Stan aktualny              |
| 1 | Prognoza krótkoterminowa   |
| ſ | Prognoza długoterminowa    |
| ľ | Wartości statystyczne      |
|   | 14                         |

Dla prognoz krótkoterminowych i długoterminowych dodany jest dodatkowy element umożliwiający przeglądanie prognozowanych danych co godzinę (w przypadku prognoz krótkoterminowych) oraz dni

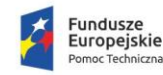

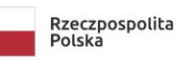

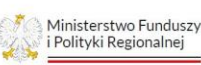

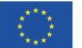

(w przypadku prognoz długoterminowych). Dodatkowo wyświetlane są informacje na temat prognozowanych temperatur, opadów oraz zachmurzenia.

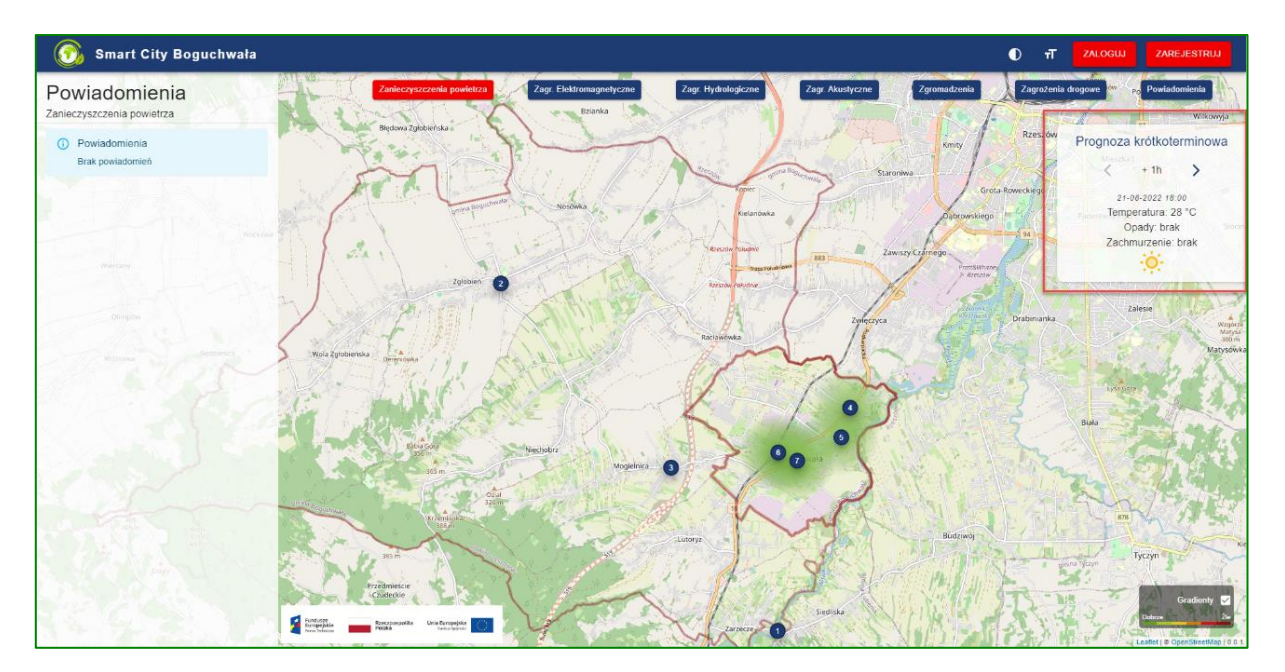

element edycji prognoz krótkoterminowych

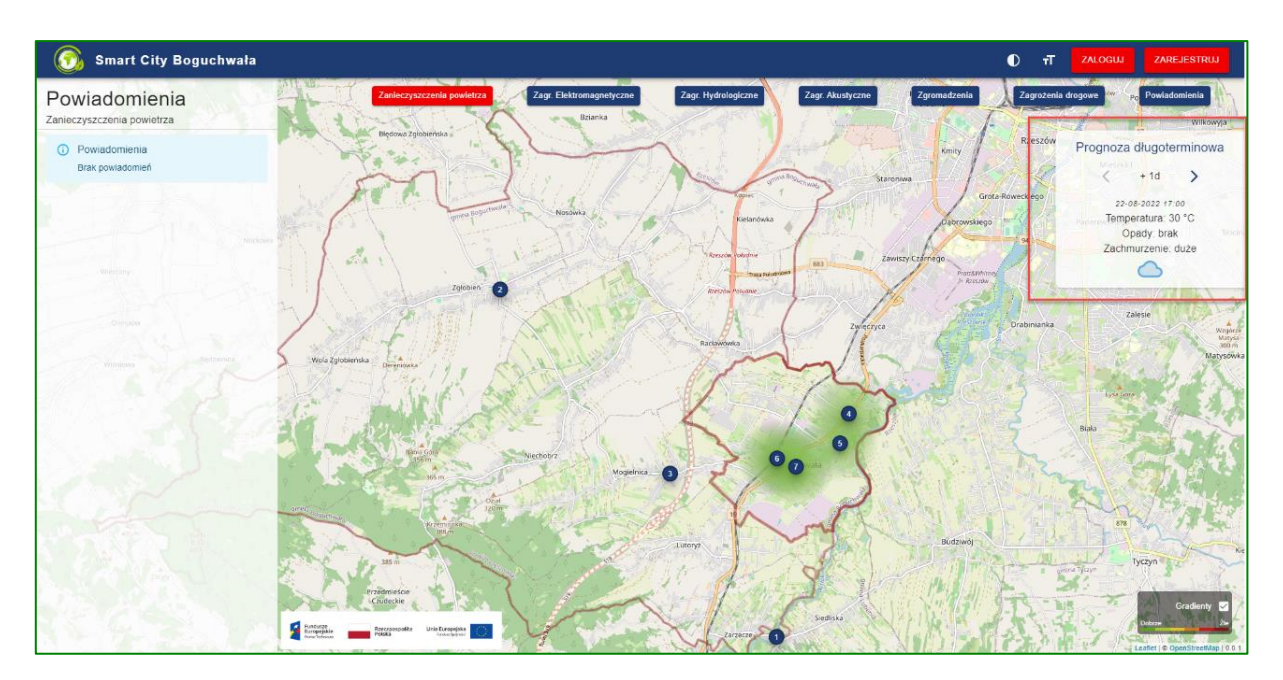

element edycji prognoz długoterminowych

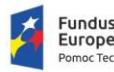

Fundusze Europejskie Pomoc Techniczna

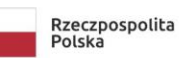

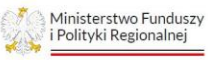

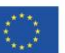

### Prognoza krótkoterminowa /długoterminowa

Prognoza krótkoterminowa/długoterminowa dla zanieczyszczeń powietrza zawiera te same informacje, co stan aktualny z wyjątkiem sekcji "WARTOŚCI AKTUALNE". Prezentowane dane zależą od wyboru godziny / dnia na edytorze prognoz.

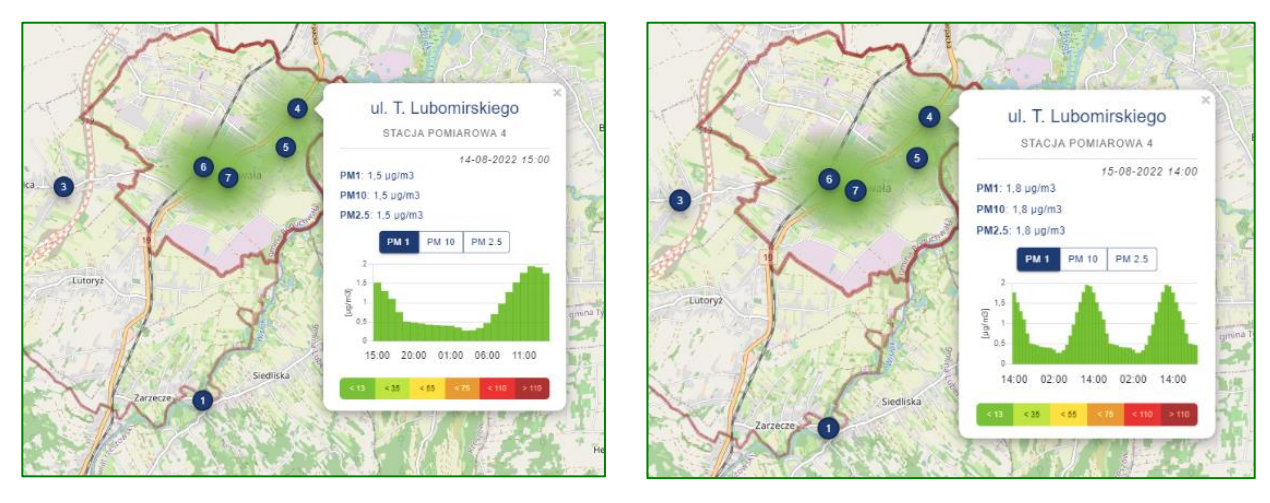

zanieczyszczenie powietrza - prognoza krótkoterminowa i długoterminowa

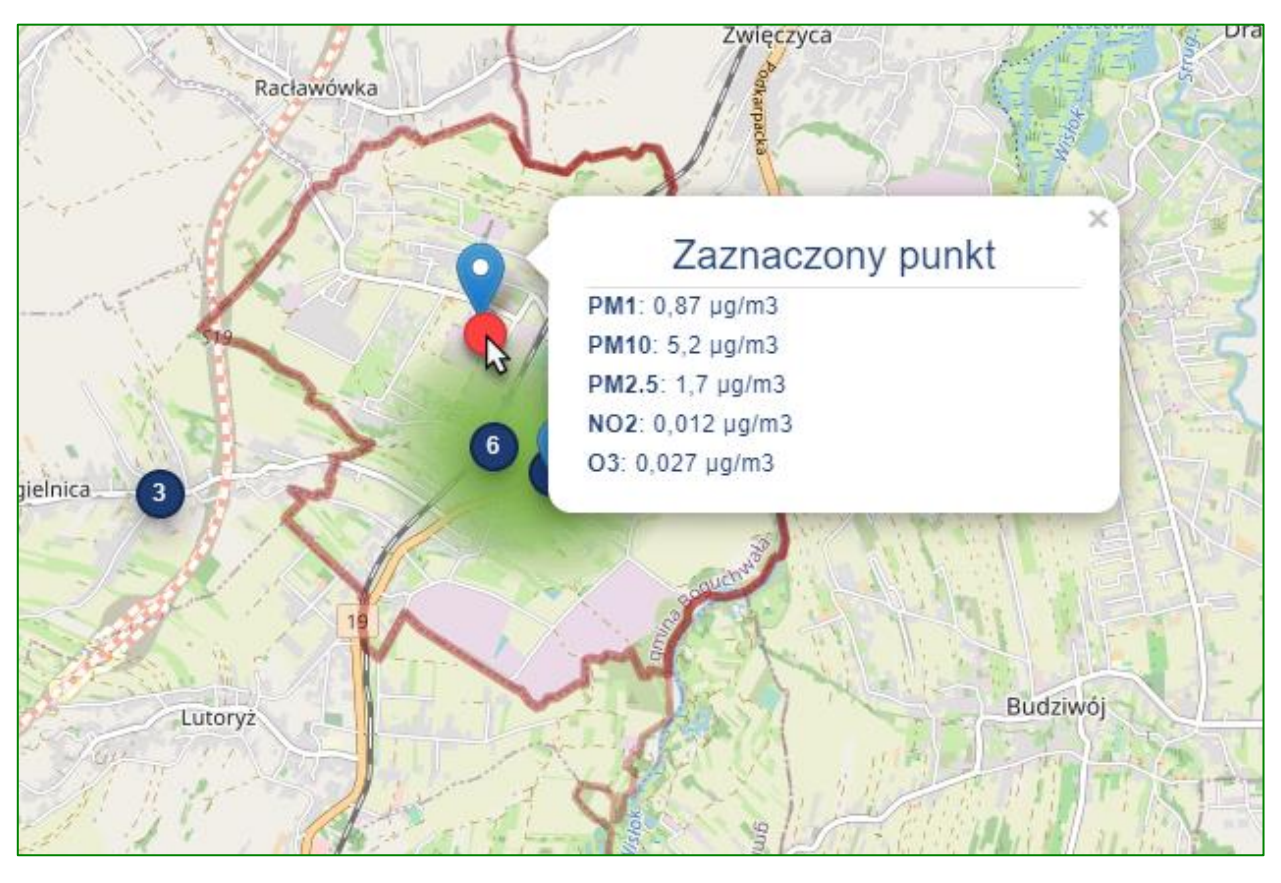

Na obszarze miasta można wybrać dowolny punkt, dla którego będą wyświetlane uśrednione dane dotyczące zanieczyszczeń powietrza, hałasu czy zagrożeń elektromagnetycznych po wybraniu danej kategorii zanieczyszczeń.

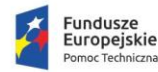

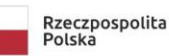

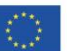

12

# A. Zanieczyszczenia powietrza

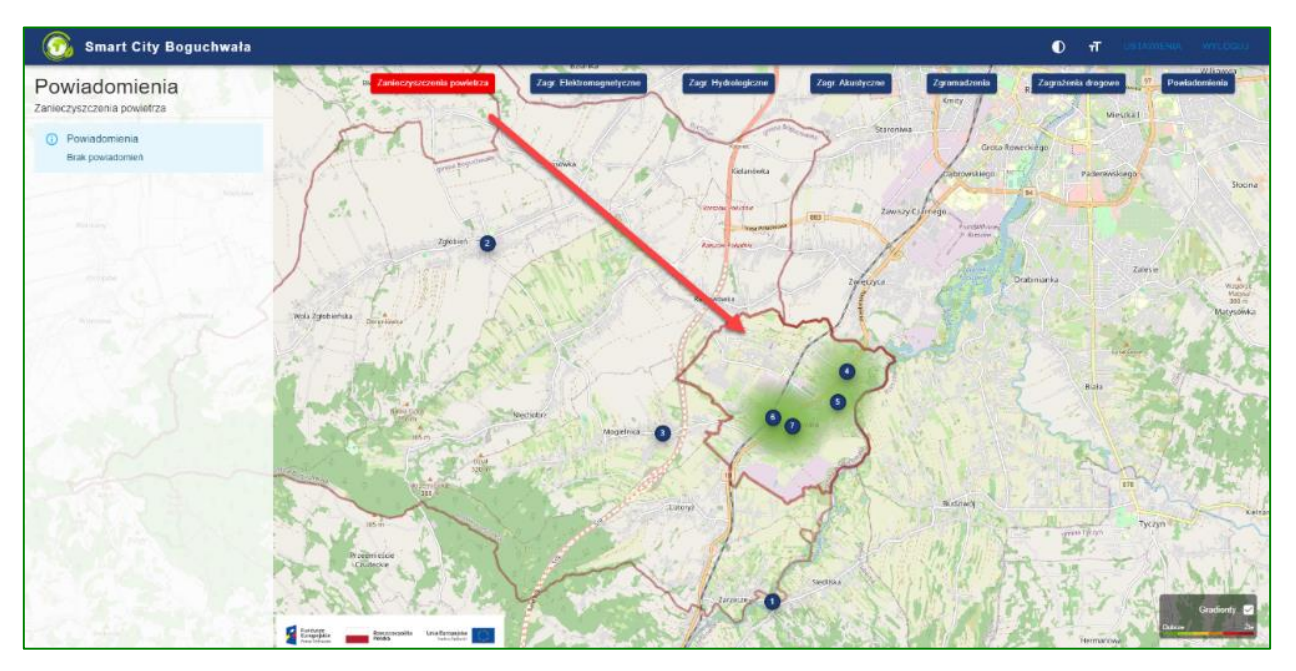

Wybranie stacji pomiarowej poprzez kliknięcie LPM na jednym z numerów na mapie otworzy szczegółowy raport danych gromadzonych przez wybrany czujnik.

Informacje prezentowane na karcie stacji pomiarowej:

- A nazwa i lokalizacja stacji
- B aktualne wartości pogodowe
- C średnia pyłu zawieszonego PM z ostatniej godziny
- D sekcja uśrednionych wartości dla różnych norm PM
- E dane przedstawione w postaci wykresu słupkowego, wartości z każdego słupka można sprawdzić klikając LPM
- F zakres norm dla danego zanieczyszczenia

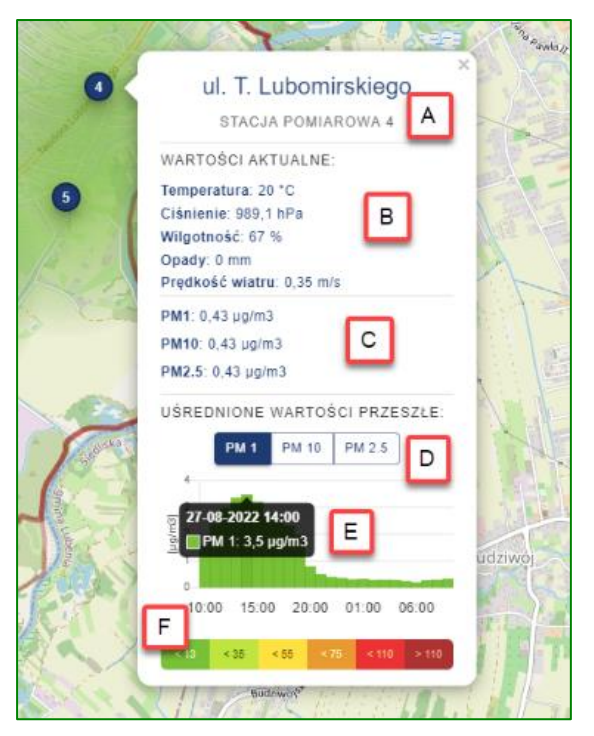

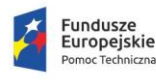

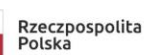

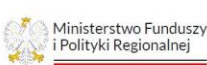

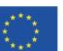

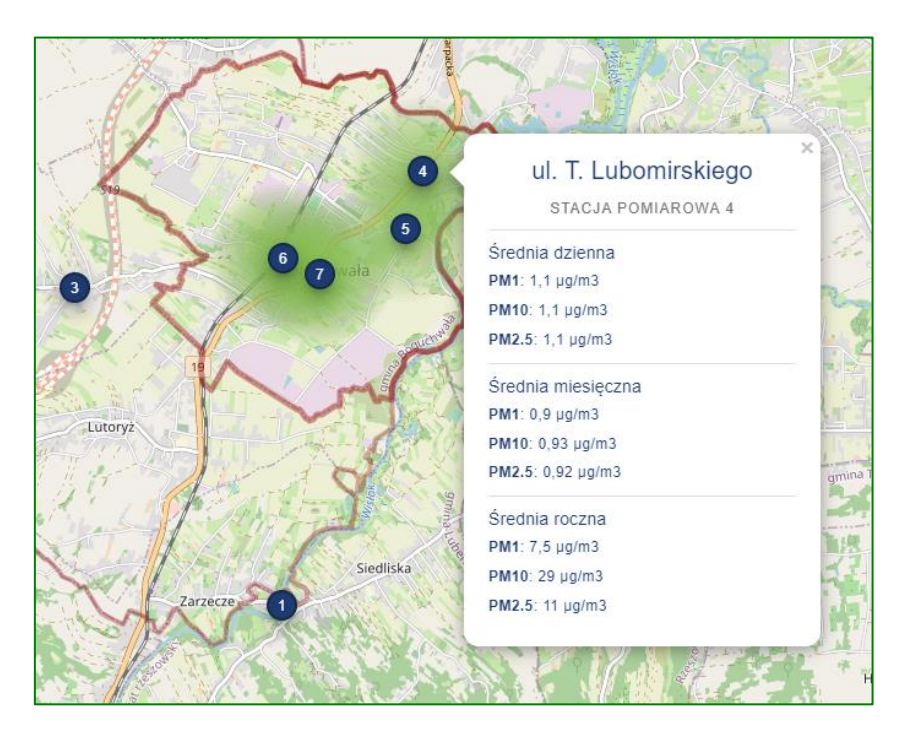

zanieczyszczenie powietrza - wartości statystyczne

Wartości statystyczne zawierają uśrednione wartości dla przedziałów dziennych, miesięcznych oraz rocznych. Dla zanieczyszczeń powietrza wykorzystywane są normy PM.

- B. zagrożenia elektromagnetyczne jak dla zanieczyszczeń powietrza
- C. zagrożenia akustyczne jak dla zanieczyszczeń powietrza
- D. zagrożenia hydrologiczne

Przy zagrożeniach hydrologicznych na mapie pojawia się schemat rzek przepływających przez miasto Boguchwała. Stacje pomiarowe 1, 2 oraz 3 zawierają informacje o poziomie wody.

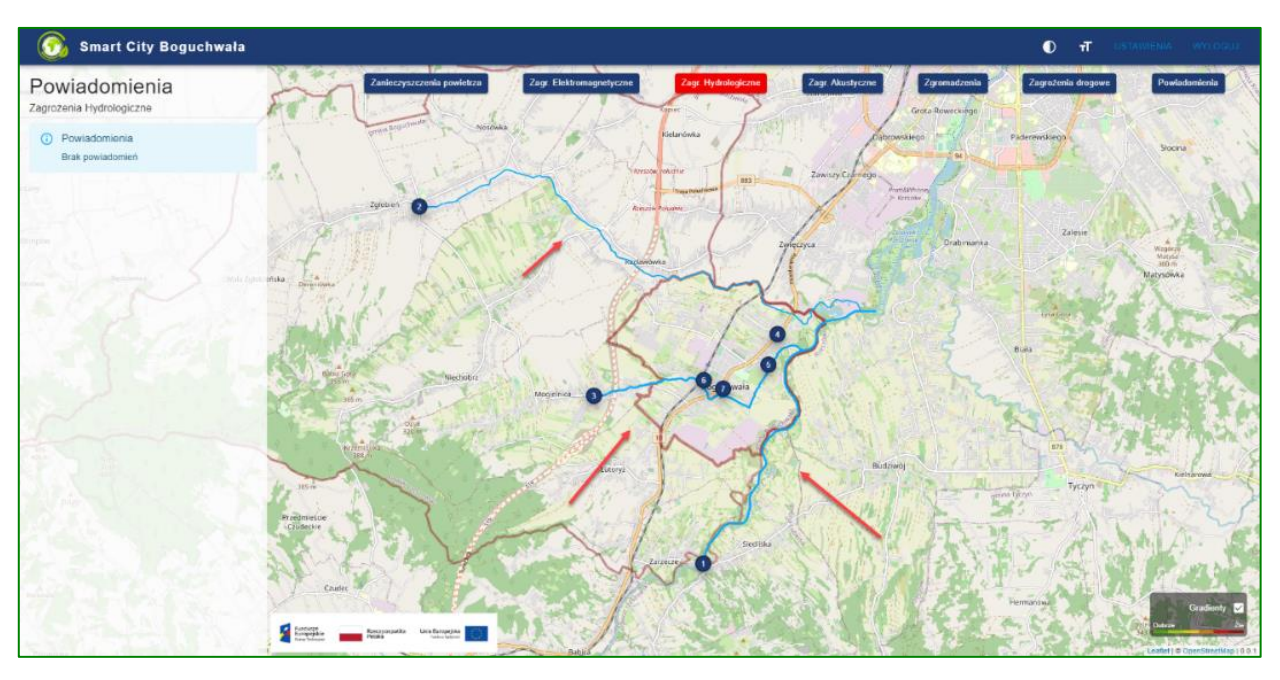

# zagrożenie hydrologiczne - widok mapy

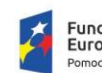

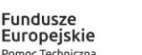

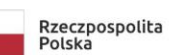

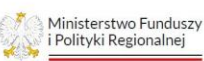

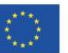

Wybranie stacji pomiarowej poprzez kliknięcie LPM na jednym z numerów na mapie otworzy szczegółowy raport danych gromadzonych przez wybrany czujnik. Jedynie czujniki 1, 2 oraz 3 wskażą dodatkowe informacje o poziomie wody.

Informacje prezentowane na karcie stacji pomiarowej:

- A nazwa i lokalizacja stacji
- B aktualne wartości pogodowe
- C wyświetlenie poziomu wody mierzonego w cm

D – dane przedstawione w postaci wykresu słupkowego, wartości z każdego słupka można sprawdzić klikając LPM.

# E. Zgromadzenia

Zgromadzenia wyświetlają powiadomienia bazując na aktywności wykrytej przez kamery monitoringu publicznego. Alerty mogą dzielić się na:

- długie przebywanie
- zgromadzenie

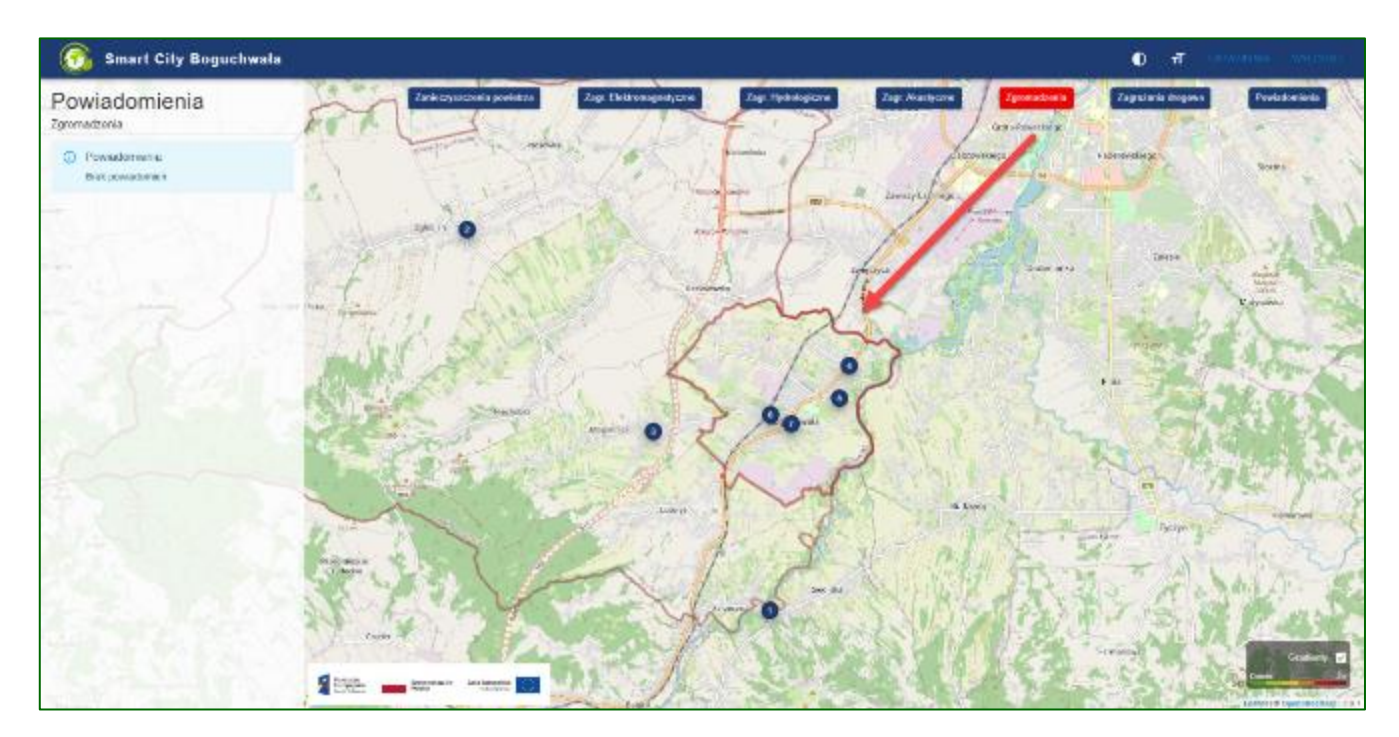

# F. Zagrożenia drogowe

Zagrożenia drogowe, podobnie jak zgromadzenia posiadają tylko jeden tryb podglądu. Mierząc zagrożenia drogowe nie zostają wykorzystywane czujniki, lecz wszystkie większe drogi na terenie miasta. Zagrożenia drogowe / natężenie ruchu (korek) wpływają na zmianę koloru wyświetlanego na terenie danej ulicy.

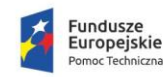

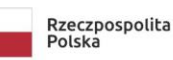

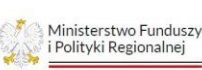

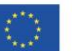

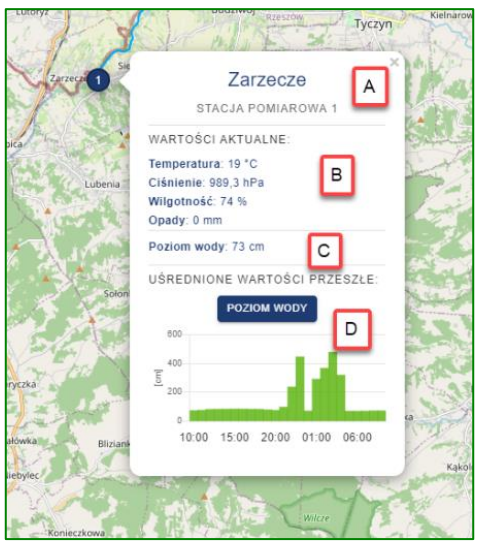

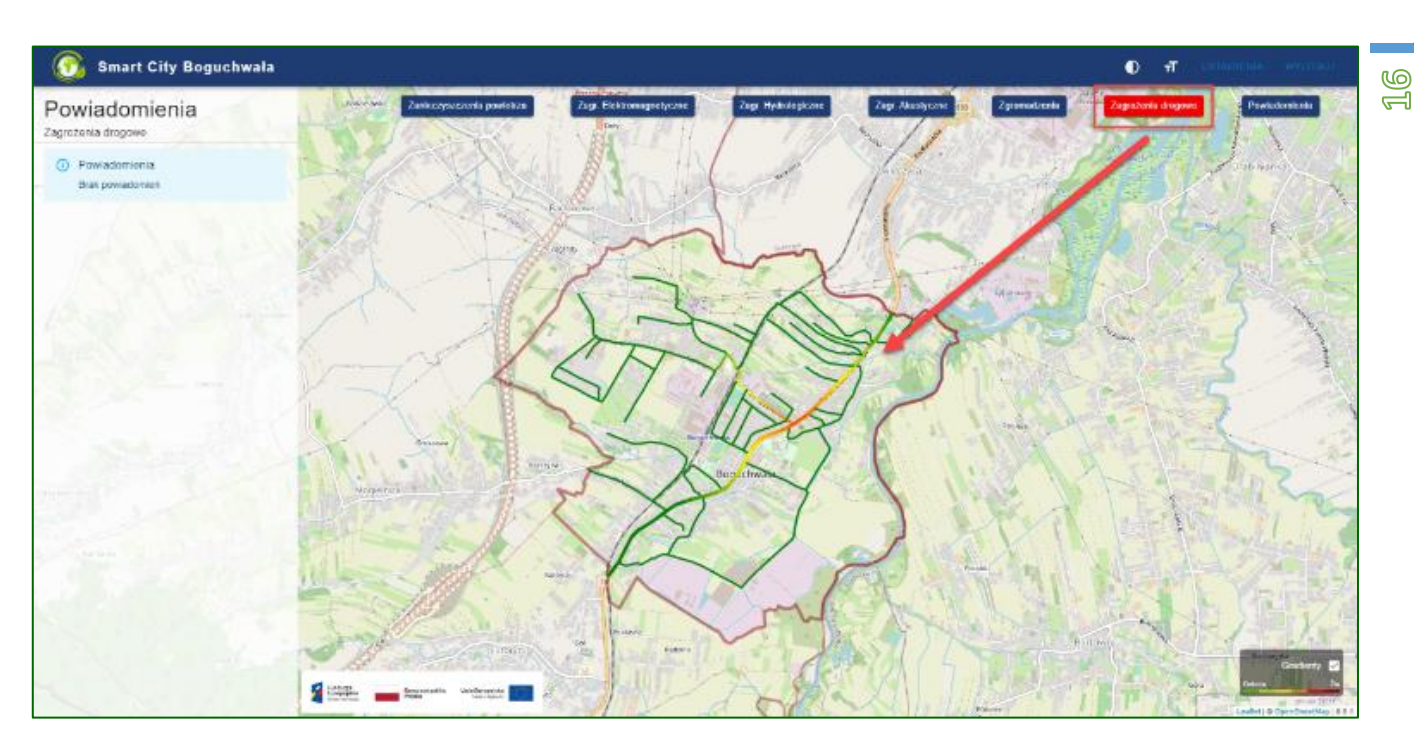

Ilustracja przedstawia pogląd widoku kategorii zagrożeń drogowych oraz widoczne na mapie zagrożenie w postaci zmiany koloru ulic.

# G. Powiadomienia

Widok kategorii powiadomień wyświetla wszystkie powiadomienia wygenerowane przed obsługę oprogramowania, jak i te które są zgłoszone przez mieszkańca i zatwierdzone przez administratora oprogramowania.

Powiadomienia / wydarzenia widoczne są na mapie w postaci czerwonego okręgu.

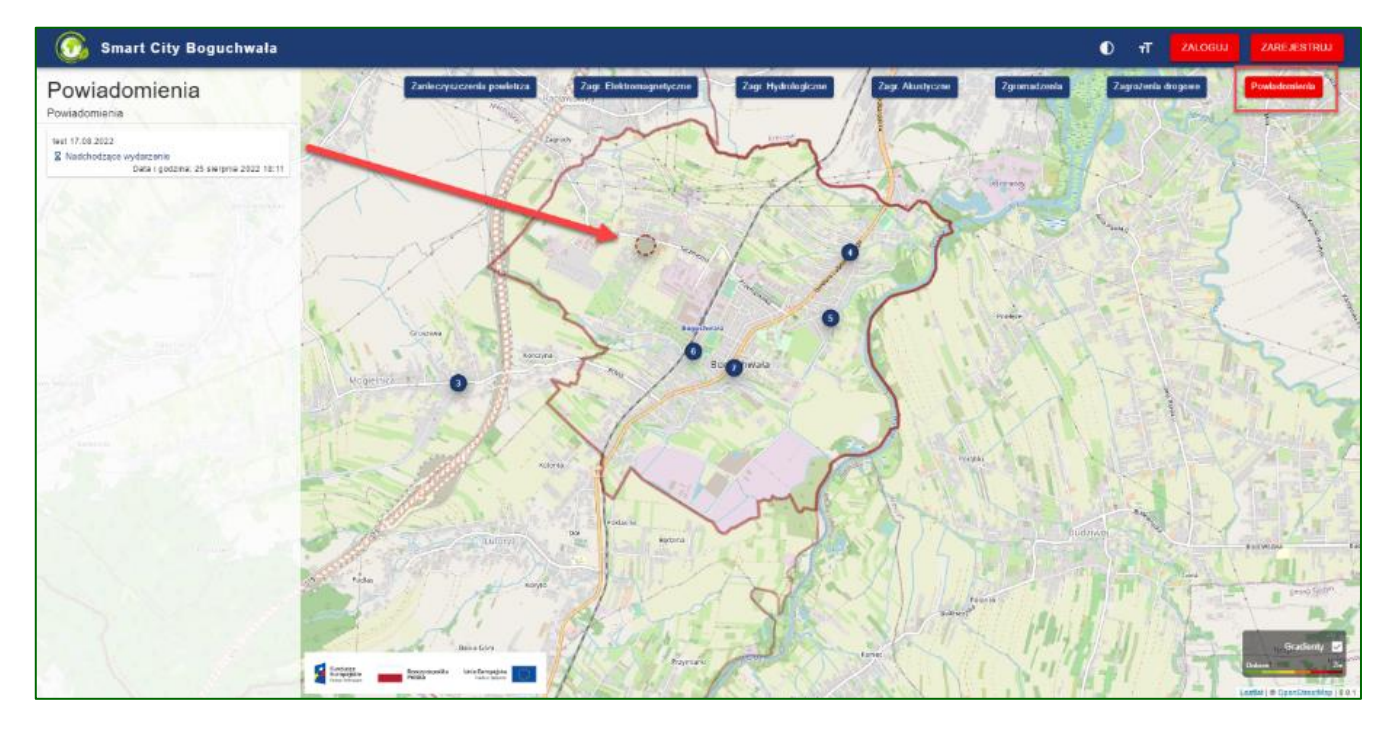

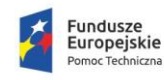

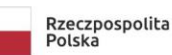

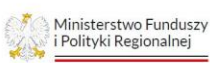

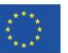

# TABLET

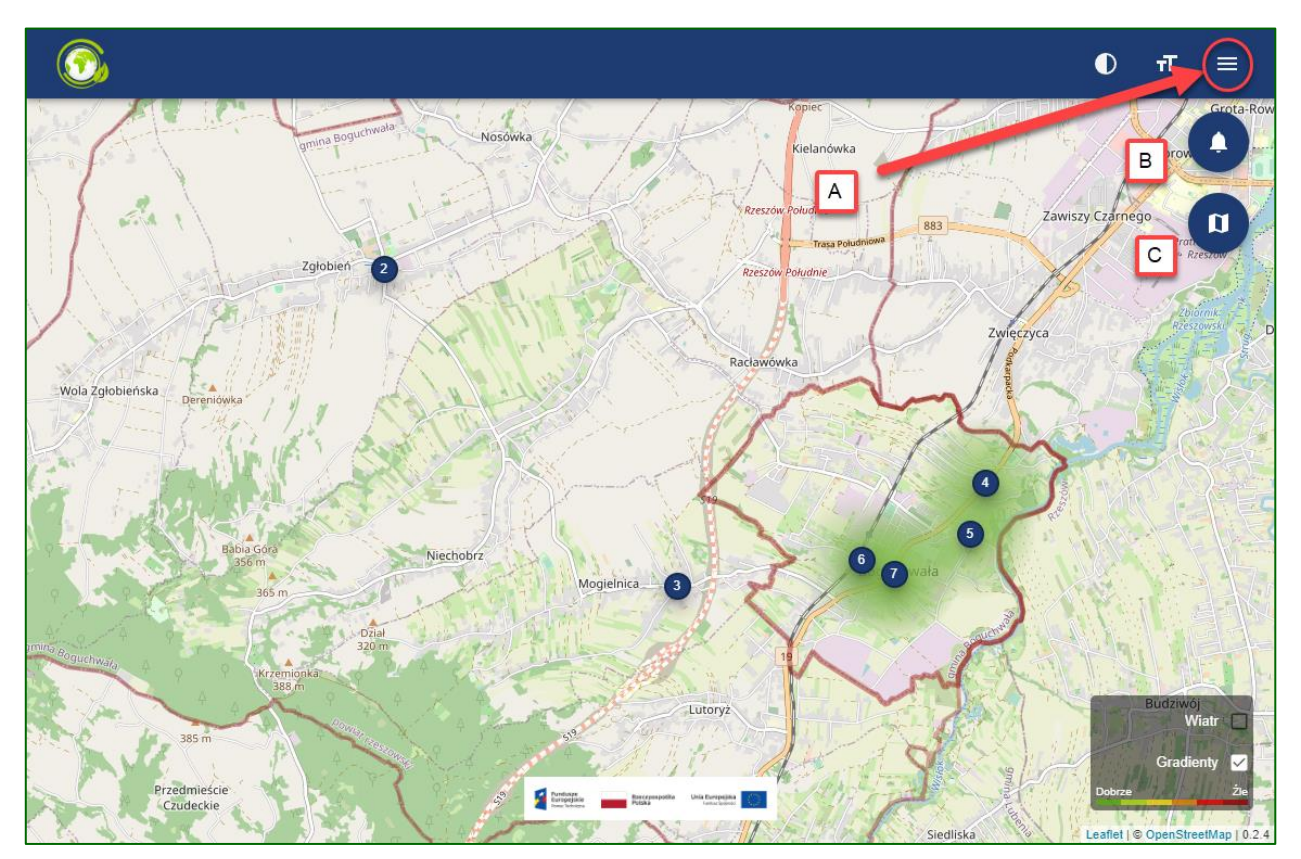

Ekran tabletu - strona główna

Funkcjonalność strony zostaje zachowana, wszystkie dotychczasowe opcje nadal znajdują się na stronie – przy zmianie wielkości okna jednak może zmienić się układ graficzny ikon oraz menu:

- A. rozwijane menu pozwalające na logowanie / rejestrowanie / zarządzanie kontem
- B. guzik dzwonka odpowiadający za wyświetlenie powiadomień
- C. guzik kategorii odpowiadający za wyświetlanie zagrożeń

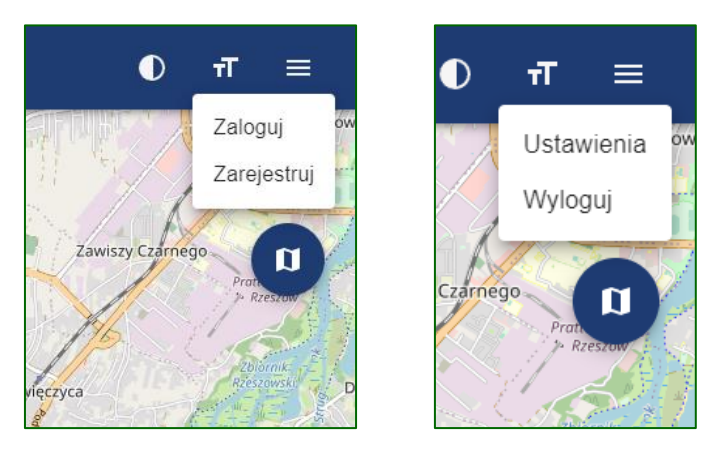

Rozwijane menu dla użytkownika niezalogowanego i zalogowanego (tablet)

W przypadku aplikacji webowej na pełnym ekranie komputera lub laptopa te opcje będą widoczne bezpośrednio na górnym pasku strony.

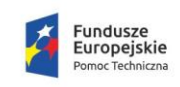

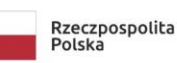

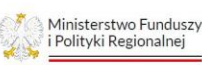

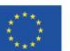

Boguchwała Smart City – Rekonfigurowany dynamicznie system monitoringu bezpieczeństwa ekologicznego i publicznego z detekcją źródeł, emitentów i wydzieleniem obszarów bezpieczeństwa

| D <del>1</del> T ≡ |
|--------------------|
|                    |
| USUŃ KONTO         |
|                    |
|                    |
|                    |
|                    |
|                    |
|                    |
|                    |
|                    |

Ekran ustawień konta również zmienia swój układ w zależności od wyświetlanej rozdzielczości. W przypadku mniejszego okna opcje ustawień zostają wyświetlone jedna po drugiej.

| 3                                                         |                                                                                                    |                          |        | 0           | न | = |
|-----------------------------------------------------------|----------------------------------------------------------------------------------------------------|--------------------------|--------|-------------|---|---|
| Zagrożenia drogowe                                        |                                                                                                    |                          |        |             |   |   |
| Powiadomienia                                             |                                                                                                    |                          |        |             |   |   |
|                                                           | AKTUALIZUJ >                                                                                                    |                          |        |             |   |   |
| Obszał subskrypcji                                        |                                                                                                    |                          |        |             |   |   |
| Aktualnie będą przychodzić do Ciebie powiadomienia z całe | ij gmiriy. Aby ograniczyć ter                                                                                                    | n obszar zaznacz go na n | napie. |             |   |   |
|                                                           | A Contraction of the second second se | Resider                  |        | t + 0 OpenS |   |   |
|                                                           | AKTUALIZUJ >                                                                                                    |                          |        |             |   |   |

Ikona dzwonka wyświetli na ekranie powiadomienia. Ta funkcjonalność jest zawsze widoczna w lewej stronie ekranu dla komputerów.

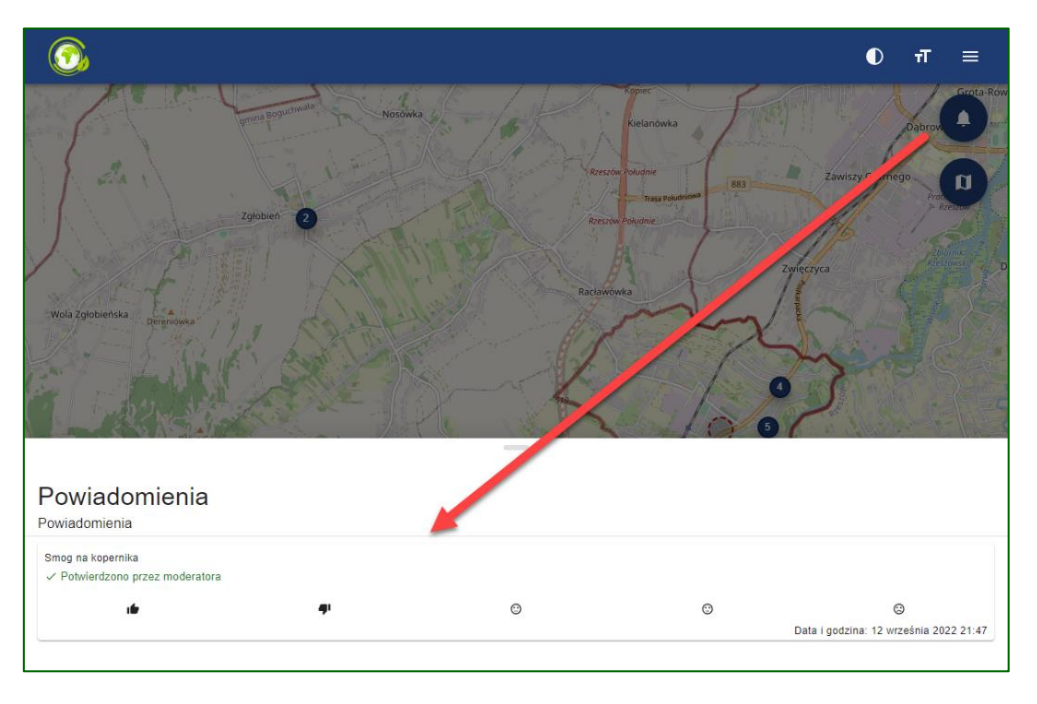

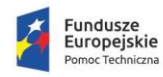

e

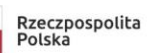

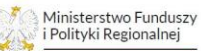

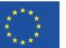

80 77 Lista kategorii została również schowana. Aby ją wyświetlić należy wcisnąć ikonkę kategorii.

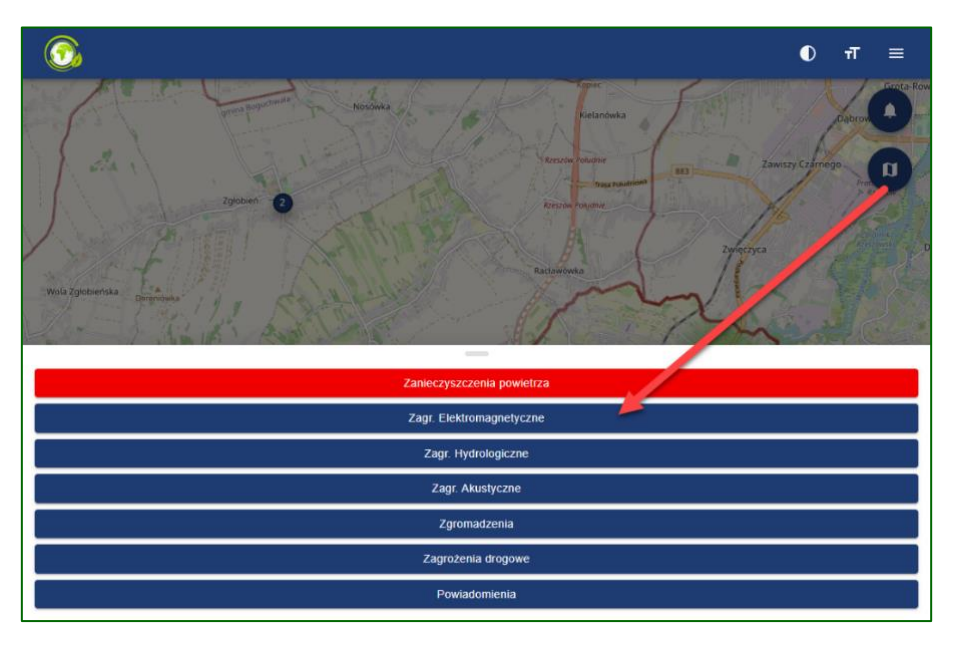

# **APLIKACJA MOBILNA**

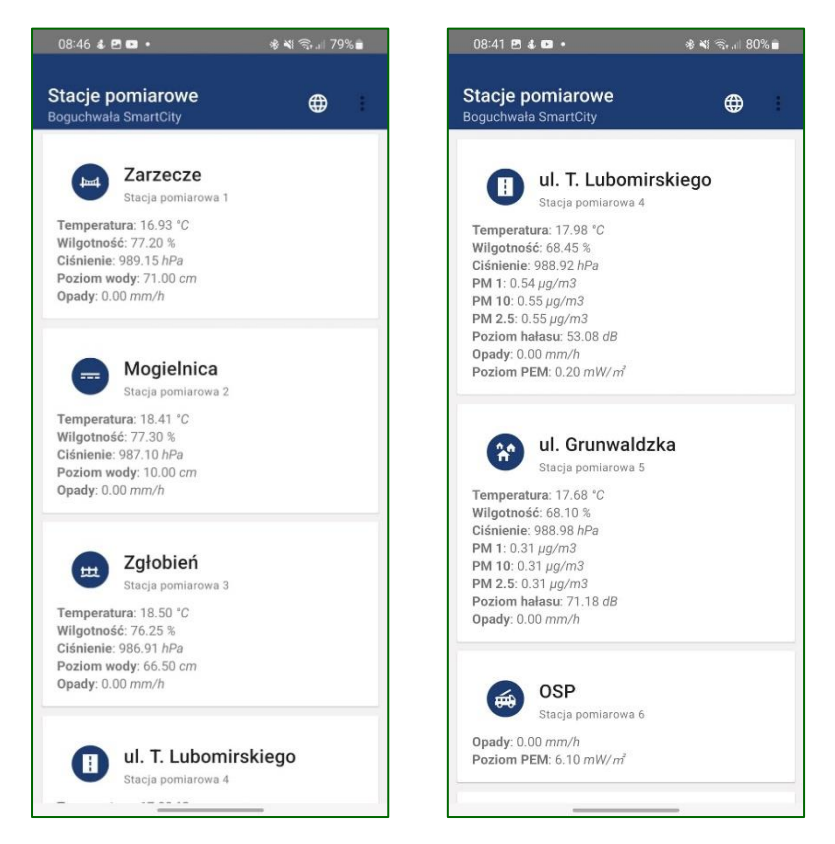

Aplikacja mobilna systemu Boguchwała Smart City zawiera kluczowe funkcjonalności dostępne "na wyciągnięcie ręki", dzięki czemu użytkownicy mogą w wygodny i szybki sposób sprawdzać zagrożenia oraz generować powiadomienia.

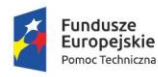

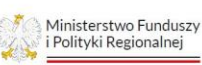

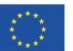

| Aplikacja mobilna dostępna jest dla systemów Android, poprzez Sklep Play, oraz system | 16w iOS poprzez |   |
|---------------------------------------------------------------------------------------|-----------------|---|
| App Store.                                                                            | ć               | 2 |

#### Logowanie

Uruchomienie aplikacji na urządzeniu mobilnym wyświetli ekran logowania.

| Login |                         | 10:02 |
|-------|-------------------------|-------|
|       | $\overline{\mathbb{O}}$ |       |
|       | Smart City Boguchwała   |       |
|       | Adres email             |       |
|       | Hasto                   |       |
|       |                         |       |
|       | - 140000                |       |
|       |                         |       |
|       |                         |       |

Po udanym zalogowaniu (podaniu kombinacji adresu email oraz hasła zarejestrowanego w bazie użytkowników) aplikacja wyświetli ekran główny.

# Funkcjonalność

| Stacja pomiarowa 1                                                                         |   |  |
|--------------------------------------------------------------------------------------------|---|--|
| emperatura: 20.27 *C                                                                       |   |  |
| Vilgotność: 64.60 %<br>Iśnienie: 988.48.602                                                |   |  |
| oziom wody: 80.33 cm                                                                       |   |  |
|                                                                                            | - |  |
| Stacja pomiarowa 2                                                                         | _ |  |
| stacja pomiarowa 2<br>emperatura: 18.13 °C<br>Blantność: 65.05 %                           | _ |  |
| Stacja pomiarowa 2<br>emperatura: 18.13 °C<br>iligotność: 65.05 %<br>ilśnienie: 986.60 hPa | _ |  |

Podstawowymi elementami aplikacji mobilnej dla mieszkańca są:

- A. informacje nawigacyjne pokazujące aktualnie wybraną funkcjonalność
- B. pole ekranu głównego wyświetlające informacje dla wybranej funkcjonalności. jeśli informacje nie mieszczą się w obszarze jednego ekranu, przeciągnięcie palcem w górę lub dół przewinie treść we wskazaną stronę
- C. odnośnik strony internetowej systemu Boguchwała Smart City. Aby przejść do systemu należy wybrać tą ikonę.
- D. menu, zawierające wszystkie funkcjonalności aplikacji dla danego konta.

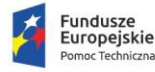

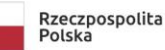

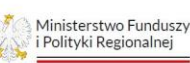

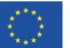

### Stacje pomiarowe

Wyświetlają wszystkie dostępne punkty monitorowania oraz aktualne dane:

- temperaturę wyrażaną w [°C],
- wilgotność wyrażaną w %,
- ciśnienie wyrażane w hPa,
- poziom wody wyrażany w cm nad punktem odniesienia,
- zanieczyszczenie powietrza,
- poziom hałasu,
- opady,
- zagrożenie elektromagnetyczne.

# Zgłoś zagrożenie

# UWAGA: zgłaszanie zagrożeń możliwe jest tylko w aplikacji mobilnej (telefon/tablet)

|                                          | 10:06 |
|------------------------------------------|-------|
| Zgłoś zagrożenie<br>Boguchwala SmartCity | :     |
| Podaj treść zgłoszenia                   |       |
|                                          |       |
|                                          |       |
| ⊙ zanieczyszczenia powietrza В           |       |
| • UDOSTĘPNIJ LOKALIZACJĘ C               |       |
| ► WYŚLIJ ZGŁOSZENIE                      |       |
|                                          | _     |
|                                          |       |

Ekran zgłaszania zagrożenia dzieli się na następujące elementy:

- A. Treść zgłoszenia w tym polu użytkownik wpisuje co chce przekazać tworząc powiadomienie.
- B. Wybór kategorii ta opcja pozwala na wybranie kategorii dla której ma zostać przesłane zgłoszenie.

|    |                              | 10:0    |
|----|------------------------------|---------|
| Za | iné zagroženia               |         |
| в  | Wybierz rodzaj zagrożenia    |         |
| Ľ  | Zagrożenia drogowe           | 0       |
| L  | Zanieczyszczenia powietrza   | ۲       |
| L  | Zagrożenia elektomagnetyczne | 0       |
| ł  | Zagrożenia hydrologiczne     | 0       |
|    | Zgromadzenia                 | 0       |
| L  | Zagrożenia inne              | 0       |
|    | Zagrożenia akustyczne        | 0       |
| l  |                              | WYBIERZ |

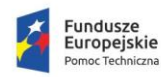

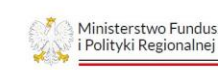

Rzeczpospolita Polska

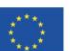

21

Stacje pomiarowe

4

Zgłoś zagrożenie

Powiadomienia

Wyloguj

C. Udostępnienie lokalizacji - udostępnienie lokalizacji pozwoli na dokładne zweryfikowanie skąd zostało przesłane zgłoszenie.

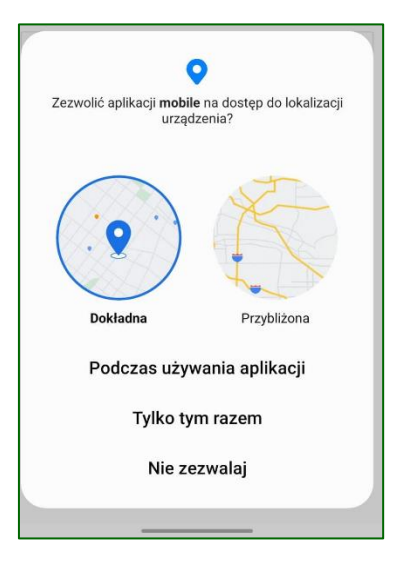

D. Guzik potwierdzający wysłanie zgłoszenia - potwierdzenie przesłanego zgłoszenia wyświetli się w dolnej części ekranu aplikacji.

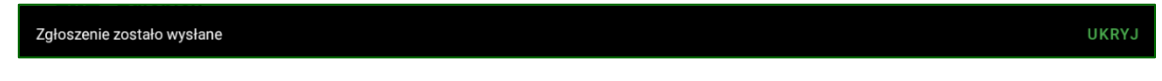

#### Powiadomienia

Powiadomienia widoczne są dopiero po zatwierdzeniu przez administratora / moderatora.

|                                                                              |                              |   | 11:04                                  |
|------------------------------------------------------------------------------|------------------------------|---|----------------------------------------|
| Powiadomienia<br>Boguchwała SmartCity                                        |                              |   | <b>⊕</b>                               |
| в                                                                            | ⊙ ZANIECZYSZCZENIA POWIETRZA | A |                                        |
| Wykryto intensywne spaliny na ul. Przemysłowej Potwierdzono przez moderatora |                              |   |                                        |
| 0 0                                                                          | ©                            | 0 | Data i godzina: 20 sieronia 2022 10:08 |
|                                                                              | _                            |   |                                        |
|                                                                              |                              |   |                                        |
|                                                                              |                              |   |                                        |
|                                                                              |                              |   |                                        |

- A. wybór kategorii do przeglądnięcia
- B. treść zgłoszenia
- C. reakcje na zgłoszenie

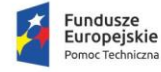

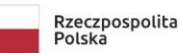

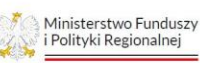

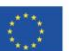